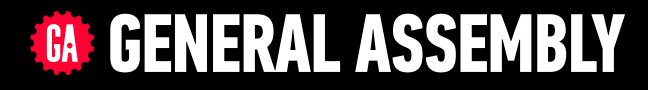

# JAVASCRIPT DEVELOPMENT

Sasha Vodnik, Instructor

## HELLO!

1. Pull changes from the svodnik/JS-SF-13-resources repo to your computer

2

2. Open the 06-json-dom > starter-code folder in your code
 editor

## **JAVASCRIPT DEVELOPMENT**

# JSON & INTRO TO THE DOM

# **LEARNING OBJECTIVES**

At the end of this class, you will be able to

- Implement and interface with JSON data
- Identify differences between the DOM and HTML.
- Use vanilla JavaScript methods and properties to create and modify DOM nodes.

# AGENDA

## JSON

- Lab: Work with JSON
- Intro to the DOM
- Getting and setting DOM elements

## WEEKLY OVERVIEW

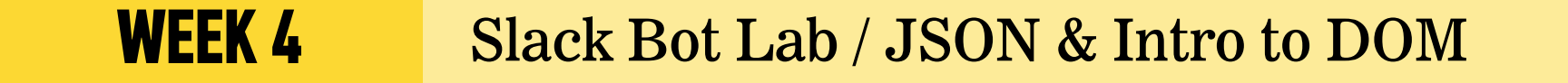

| WEEK 5 | DOM & jQuery / Events & jQuery |
|--------|--------------------------------|
|--------|--------------------------------|

**WEEK 6** Ajax & APIs / Asynchronous JS & callbacks

## BOTS — GROUP CHECKIN

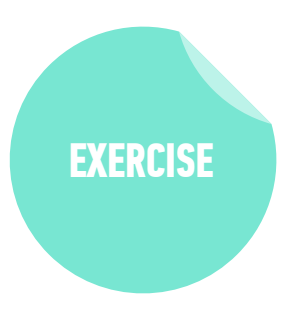

#### **TYPE OF EXERCISE**

Class

#### TIMING

*3 min* 1. Share

- What you're planning for your bot to do
- How far you've gotten
- •An outstanding question or challenge
- 2. As a group, brainstorm possible next steps for each challenge described by a group member.

8

JSON

```
JSON IS A DATA FORMAT BASED ON JAVASCRIPT
object JSON
```

let instructor = { firstName: 'Sasha', lastName: 'Vodnik', city: 'San Francisco', classes: [ 'JSD', 'FEWD' ], classroom: 8, launched: true, dates: { start: 20181113, end: 20190131 },

```
"firstName": "Sasha",
"lastName": "Vodnik",
"city": "San Francisco",
"classes": [
 "JSD", "FEWD"
],
"classroom": 8,
"launched": true,
"dates": {
 "start": 20181113,
  "end": 20190131
```

9

## 10

## JSON

- Easy for humans to read and write
- Easy for programs to parse and generate

```
"firstName": "Sasha",
"lastName": "Vodnik",
"city": "San Francisco",
"classes": [
  "JSD", "FEWD"
],
"classroom": 8,
"launched": true,
"dates": {
  "start": 20181113,
  "end": 20190131
```

# **JSON IS NOT JAVASCRIPT-SPECIFIC**

• Used across the web by programs written in many languages

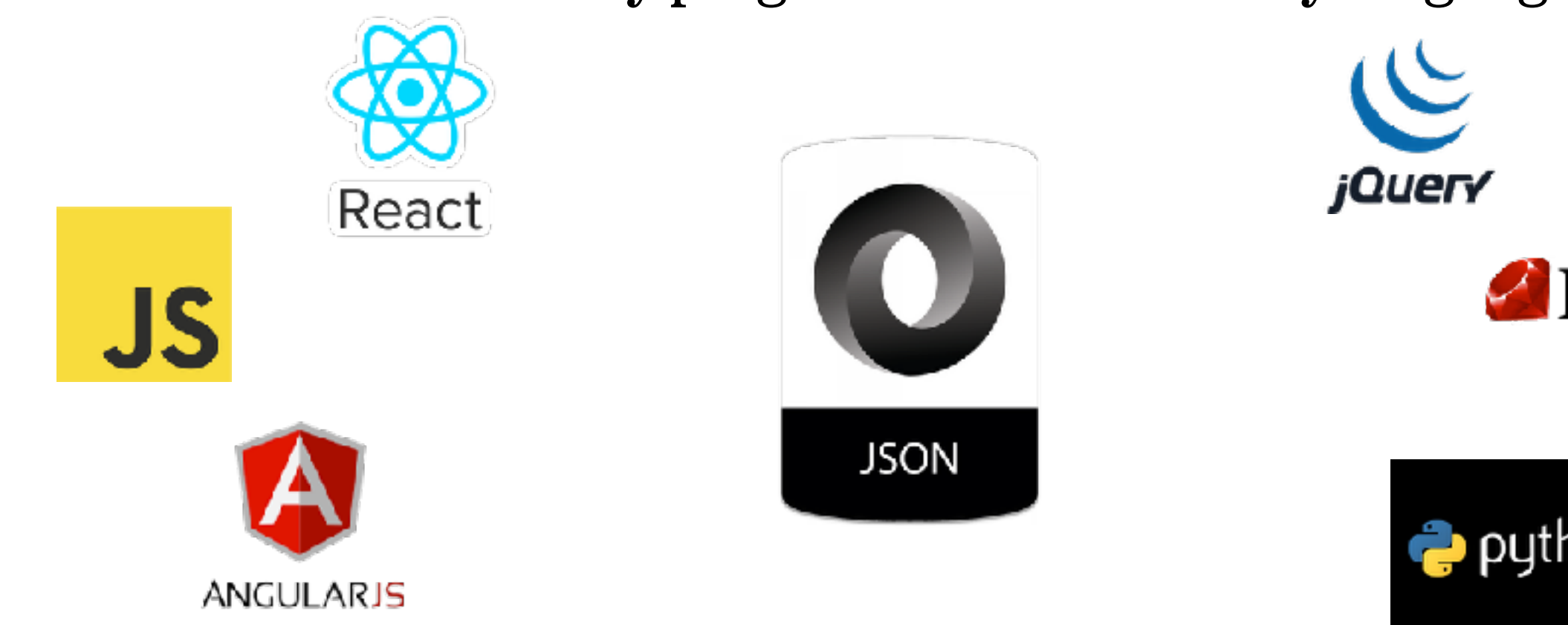

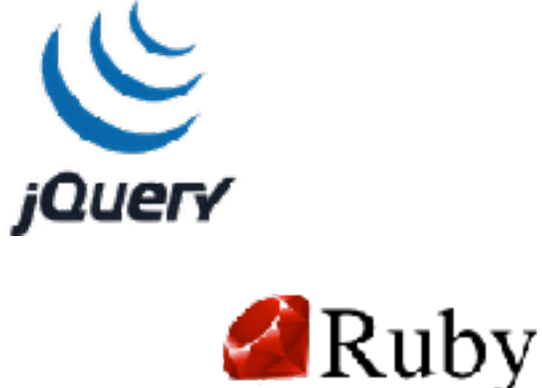

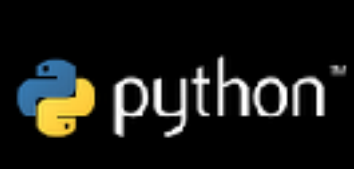

# **JSON IS EVERYWHERE!**

10 Going · 79 Interested 🖾 Invite Share this event with your friends Response contained invalid JSON, Reason; JSON Parse error; Unexpected identifier "for" for (;;);{'\_ar":1,"error":1357004,"errorSummary":"Sorry, something went wrong","errorDescription":"Please try closing and re-opening your browser. window.","payload":null,"bootloadable":{},"ixData":{},"gkxData": {},"lid":"6537387516854408944"} Share In Messenger To: Choose friends Add a message... Response contained invalid JSON, Reason: JSON Parse error: Unexpected identifier "for" for (;;);['\_\_ar":1,"error":1357004,"errorSummary":"Sorry, something went wrong","errorDescription":"Please try closing and re-opening your browser window,","payload":null,"bootloadable":{},"ixData":{},"gkxData": {},"lid":"6537387517222066818"} Response contained invalid JSON. Reason: JSON Parse error: Unexpected identifier "for" for (;;);['\_ar":1,"error":1357004,"errorSummary":"Sorry, something went. wrong","errorDescription":"Please try closing and re-opening your browser window.","payload":null,"bootloadable":{},"ixData":{},"gkxData": {},"lid":"6537387515791219478"} Response contained invalid JSON. Reason: JSON Parse error: Unexpected identifier "for" for (;;);('\_ar":1,"error":1357004,"errorSummary":"Sorry, something went wrone","errorDescription":"Please try closing and re-opening your prowser window.","payload":null,"bootloadable":{},"ixData":{},"gkxData": {},"lid":"6537387516228648313"}

#### **LET'S TAKE A LOOK**

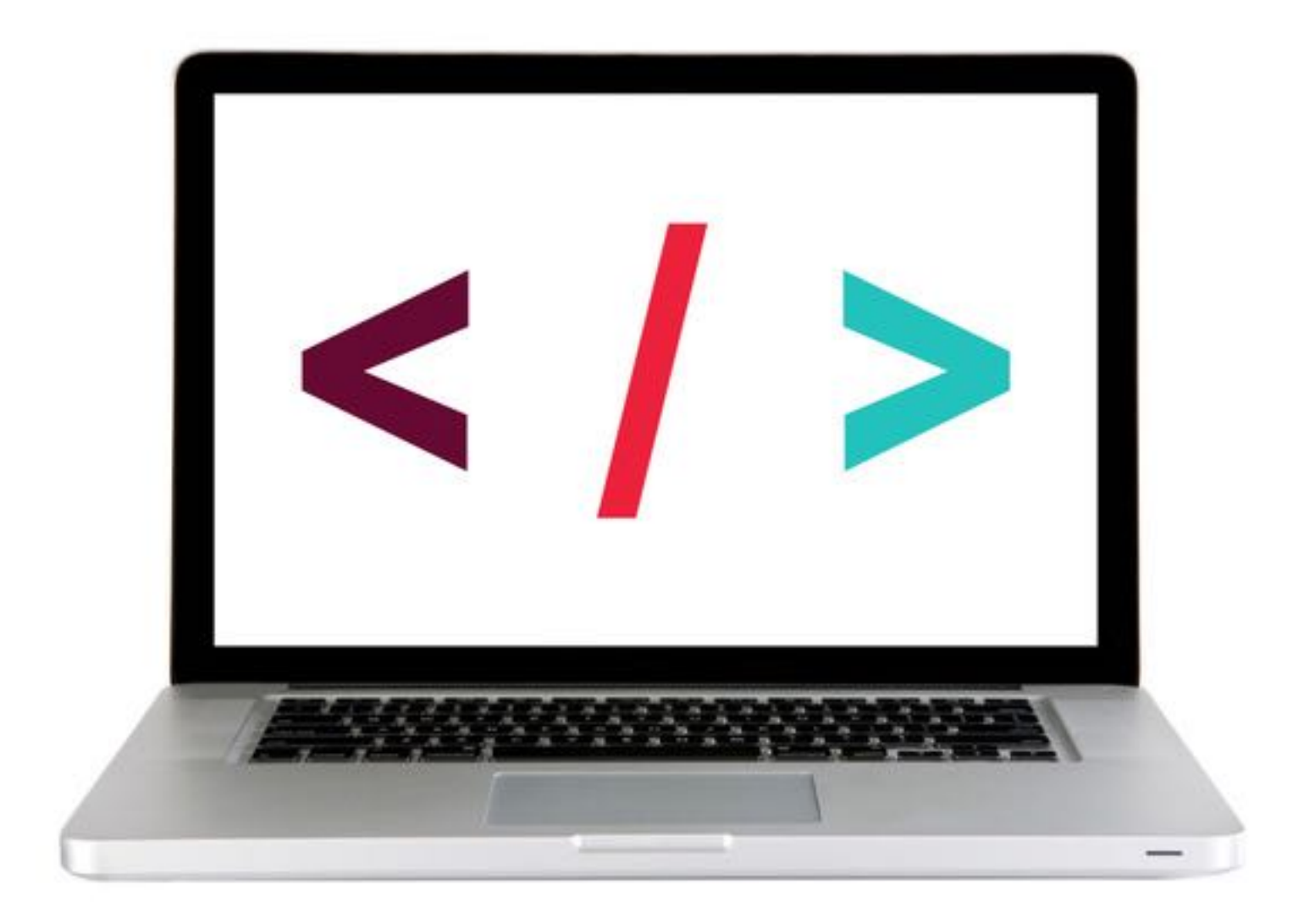

# **JSON RULES**

- Property names must be double-quoted strings.
- Trailing commas are forbidden.
- Leading zeroes are prohibited.
- In numbers, a decimal point must be followed by at least one digit.
- Most characters are allowed in strings; however, certain characters (such as ', ", \, and newline/tab) must be 'escaped' with a preceding backslash (\) in order to be read as characters (as opposed to JSON control code).
- All strings must be double-quoted.
- No comments!

## TO CONVERT AN OBJECT TO JSON

## JSON.stringify(object);

# TO CONVERT JSON TO AN OBJECT

## JSON.parse(json);

#### **LET'S TAKE A LOOK**

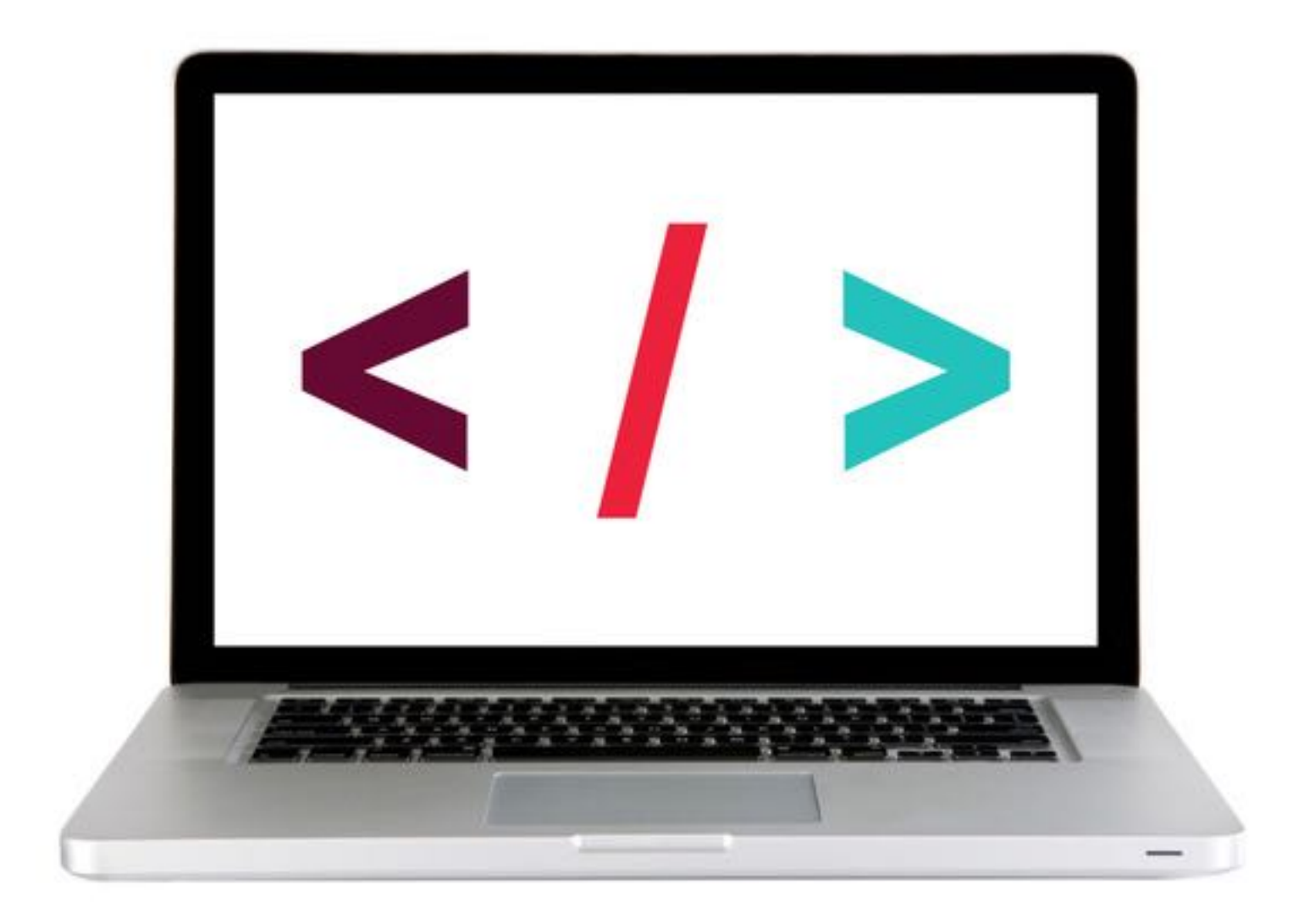

## EXERCISE — JSON

#### **KEY OBJECTIVE**

Implement and interface with JSON data

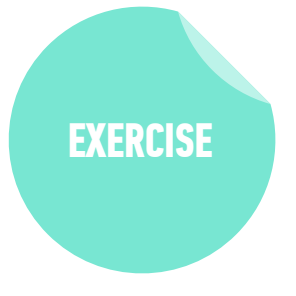

#### **TYPE OF EXERCISE**

Pairs

#### TIMING

- *3 min* 1. Write JSON code that contains an error.
  - 2. Write your code on the wall.
  - 3. When everyone's code is done, we will look at the code together as a class and practice identifying errors.

### LAB — JSON

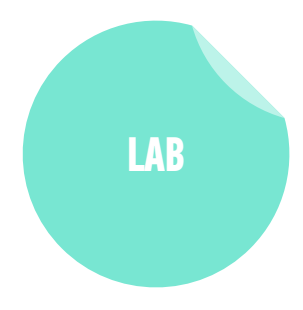

#### **KEY OBJECTIVE**

• Implement and interface with JSON data

#### TYPE OF EXERCISE

Individual or pair

#### TIMING

- 10 min 1. Open starter-code > 1-json-exercise > app.js in your editor.
  - 2. Follow the instructions to write code that produces the stated output.

# WORKING WITH NESTED DATA STRUCTURES

20

# YAY, I GOT SOME DATA!

let person = '{"firstName":
 "Sasha","lastName": "Vodnik","city":
 "San Francisco","classes": ["JSD",
 "FEWD"],"classroom": 8,"launched":
 true,"dates": {"start": 20181113,"end":
 20190131}}';

# WAIT, WHAT?!

# **WORKING WITH NESTED DATA STRUCTURES**

**1. PARSE THE JSON TO A JAVASCRIPT OBJECT (OR ARRAY!)** 

2. VIEW THE RESULTING DATA STRUCTURE

3. LOCATE THE DATA YOU WANT TO REFERENCE

4. IDENTIFY THE DATA TYPE OF THE TOP LEVEL, THEN WRITE CODE TO REFERENCE IT

5. IF NECESSARY, MOVE DOWN A LEVEL, THEN REPEAT PREVIOUS STEP

# **WORKING WITH NESTED DATA STRUCTURES**

**1. PARSE THE JSON TO A JAVASCRIPT OBJECT (OR ARRAY!)** 

let person = '{"firstName":
 "Sasha","lastName": "Vodnik","city":
 "San Francisco","classes": ["JSD",
 "FEWD"],"classroom": 8,"launched":
 true,"dates": {"start": 20181113,"end":
 20190131}}';

let personObject = JSON.parse(person);

>

# **WORKING WITH NESTED DATA STRUCTURES**

#### 2. VIEW THE RESULTING DATA STRUCTURE

let personObject = JSON.parse(person); console.log(personObject); 0: "JSD 1: "FEW length: ▶\_\_proto classroom ▼ dates: end: 20 start: 3

v classes: Array(2)
 0: "JSD"
 1: "FEWD"
 length: 2
 \_\_proto\_\_: Array(0)
 classroom: 8
v dates:
 end: 20171113
 start: 20170906
 \_\_proto\_\_: Object
 firstName: "Sasha"
 lastName: "Vodnik"
 launched: true

city: "San Francisco"

## **WORKING WITH NESTED DATA STRUCTURES**

3. LOCATE THE DATA YOU WANT TO REFERENCE

| city: "San Francisco" |
|-----------------------|
| ▼ classes: Array(2)   |
| 0: "JSD"              |
| 1: "FEWD"             |
| length: 2             |
| proto_: Array(0)      |
| classroom: 8          |
| ▼dates:               |
| end: 20171113         |
| start: 20170906       |
| proto: Object         |
| firstName: "Sasha"    |
| lastName: "Vodnik"    |
| launched: true        |

# **WORKING WITH NESTED DATA STRUCTURES**

#### 4. IDENTIFY THE DATA TYPE OF THE TOP LEVEL, THEN WRITE CODE TO REFERENCE IT

#### direct property:

console.log(personObject.city);
> "San Francisco"

city: "San Francisco" ▼ classes: Array(2) 0: "JSD" 1: "FEWD" length: 2 proto\_: Array(0) classroom: 8 ▼ dates: end: 20171113 start: 20170906 ▶ \_\_proto\_\_: Object firstName: "Sasha" lastName: "Vodnik" launched: true

# **WORKING WITH NESTED DATA STRUCTURES**

4. IDENTIFY THE DATA TYPE OF THE TOP LEVEL, THEN WRITE CODE TO REFERENCE IT

#### 5. IF NECESSARY, MOVE DOWN A LEVEL, THEN REPEAT PREVIOUS STEP

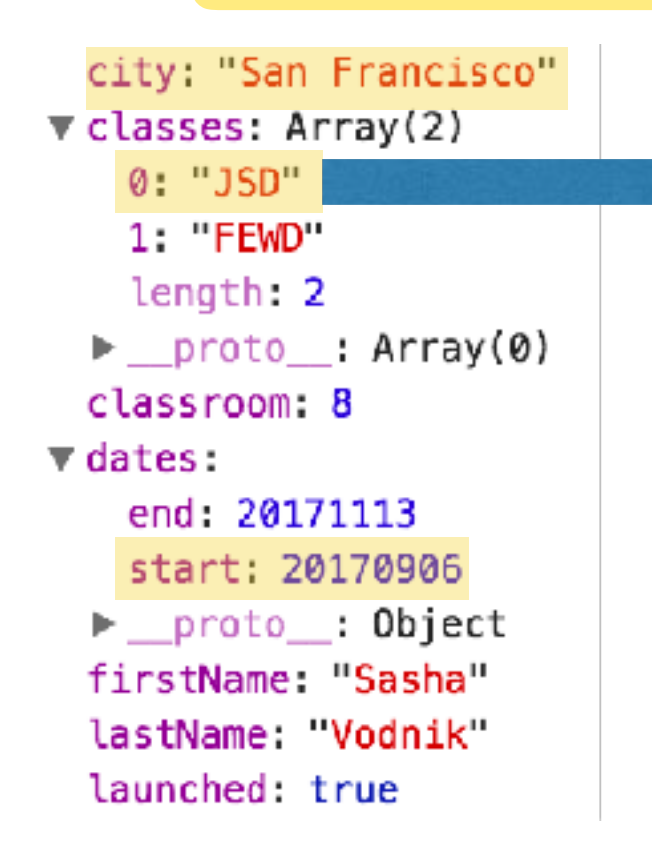

direct property > array element
console.log(personObject.classes);
> ["JSD","FEWD"]

console.log(personObject.classes[0]);
> "JSD"

# **WORKING WITH NESTED DATA STRUCTURES**

4. IDENTIFY THE DATA TYPE OF THE TOP LEVEL, THEN WRITE CODE TO REFERENCE IT

#### 5. IF NECESSARY, MOVE DOWN A LEVEL, THEN REPEAT PREVIOUS STEP

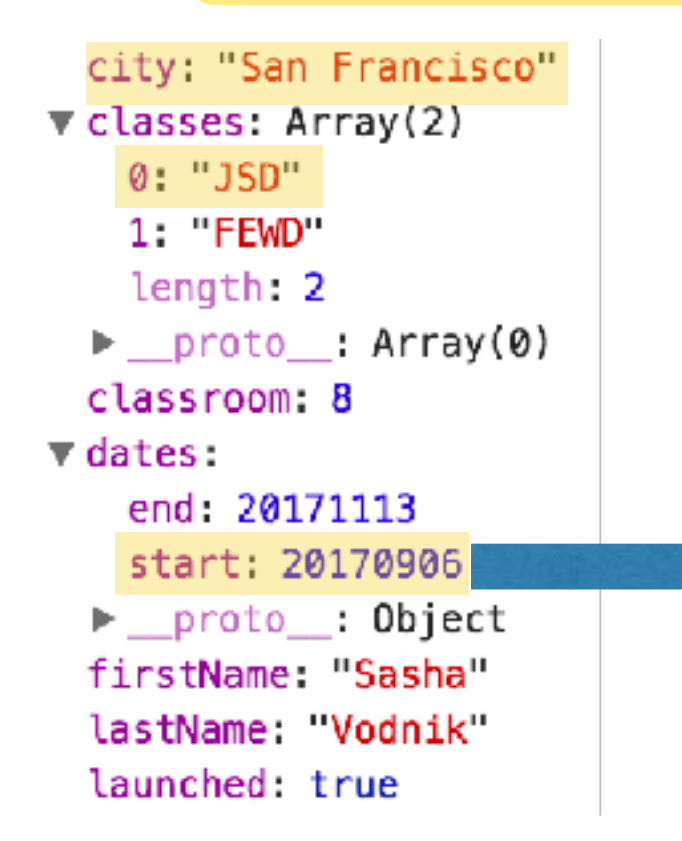

direct property > nested object property

console.log(personObject.dates);
> {end:20171113,start:20170906}

console.log(personObject.dates.start);
> 20170906

#### **LET'S TAKE A LOOK**

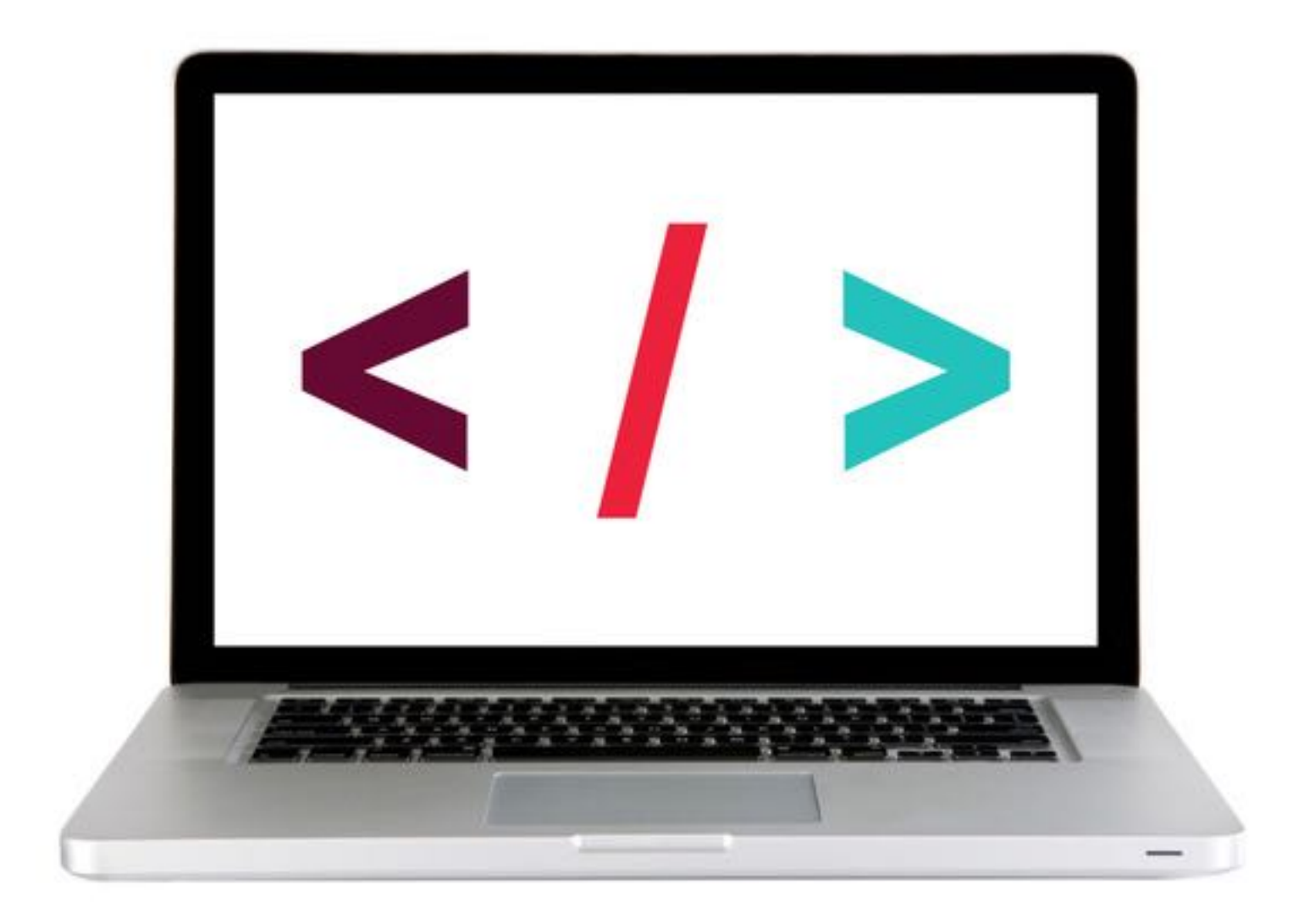

### LAB — JSON

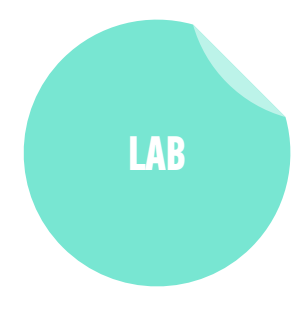

#### **KEY OBJECTIVE**

Implement and interface with JSON data

#### TYPE OF EXERCISE

Individual or pair

#### TIMING

- 10 min 1. Open starter-code > 2-data-structure-exercise > app.js in your editor.
  - 2. Follow the instructions to write code that produces the stated output.

# THE DOCUMENT OBJECT MODEL (DOM)

31

#### DOM TREE — HTML FILE

```
index.html
               36
   <!DOCTYPE html>
   <html lang="en">
   <head>
 7
     <meta charset="UTF-8">
 4
     <title>The Evolution of Denim</title>
 5
   </head>
 6
 7
   <body>
8
9
     <h1>The Evolution of Denim</h1>
10
     <p>
11
     Chambray retro plaid gentrify letterpress.
       Taxidermy ennui cliche Intelligentsia. Echo
       Park umami authentic before they sold out. <a
       href="https://placekitten.com/">Forage
       wayfarers</a> listicle Kickstarter, Pitchfork
       cray messenger bag fap High Life tilde pug
       Blue Bottle mumblecore.
12
     13
     14
      >Dark Wash
     Stone Wash
15
16
     Chambray
17
     18
19
   </body>
20
   </html>
```

#### **DOM TREE**

- The browser pulls in this HTML document, analyzes it, and creates an *object model* of the page in memory.
- This model is called the *Document Object Model (DOM)*.
- The DOM is structured like a tree, a DOM Tree, like in the model below:

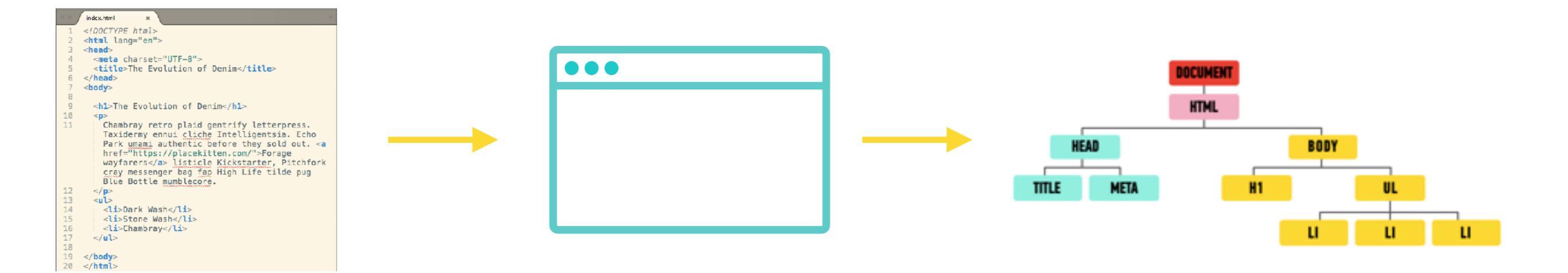

#### **DOM TREE**

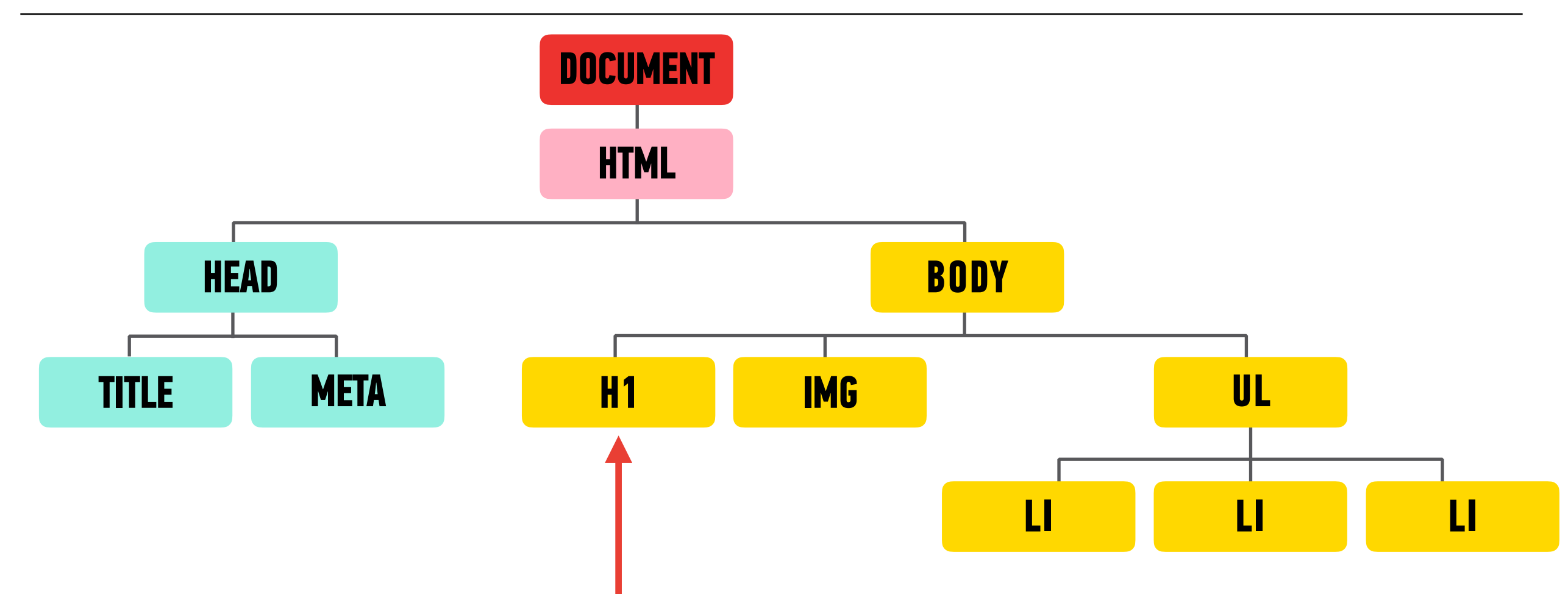

- Each element in the HTML document is represented by a *DOM node*.
- You can think of a node as a live object that you can access and change using JavaScript.
- When the model is updated, those changes are reflected on screen.

#### **DOM TREE**

In Chrome, you can go to View > Developer > Developer Tools and click on the Elements panel to take a look at the DOM tree.

## **Grocery** List

- Pepper Jack Cheese
- Hot Sauce
- Tortilla Chips

```
Γ<sub>R</sub>
  Η
         Elements Console Sources Network Timeline Profiles >>
                                                                       ×
<! DOCTYPE html>
<html lang="cn">
▼ <head>
    <meta charset="UTF-8">
   <title>Methods | Getting/Setting Content</title>
   k rel="stylesheet" href="css/style.css">
  </head>
▼ <body>
   <h1>Grocery List</h1>
  ▼
     Pepper Jack Cheese
     Hot Sauce
     Tortilla Chips
    <ing src>
   <script src="is/main.is"></script>
  </body>
</html>
```

#### **LET'S TAKE A LOOK**

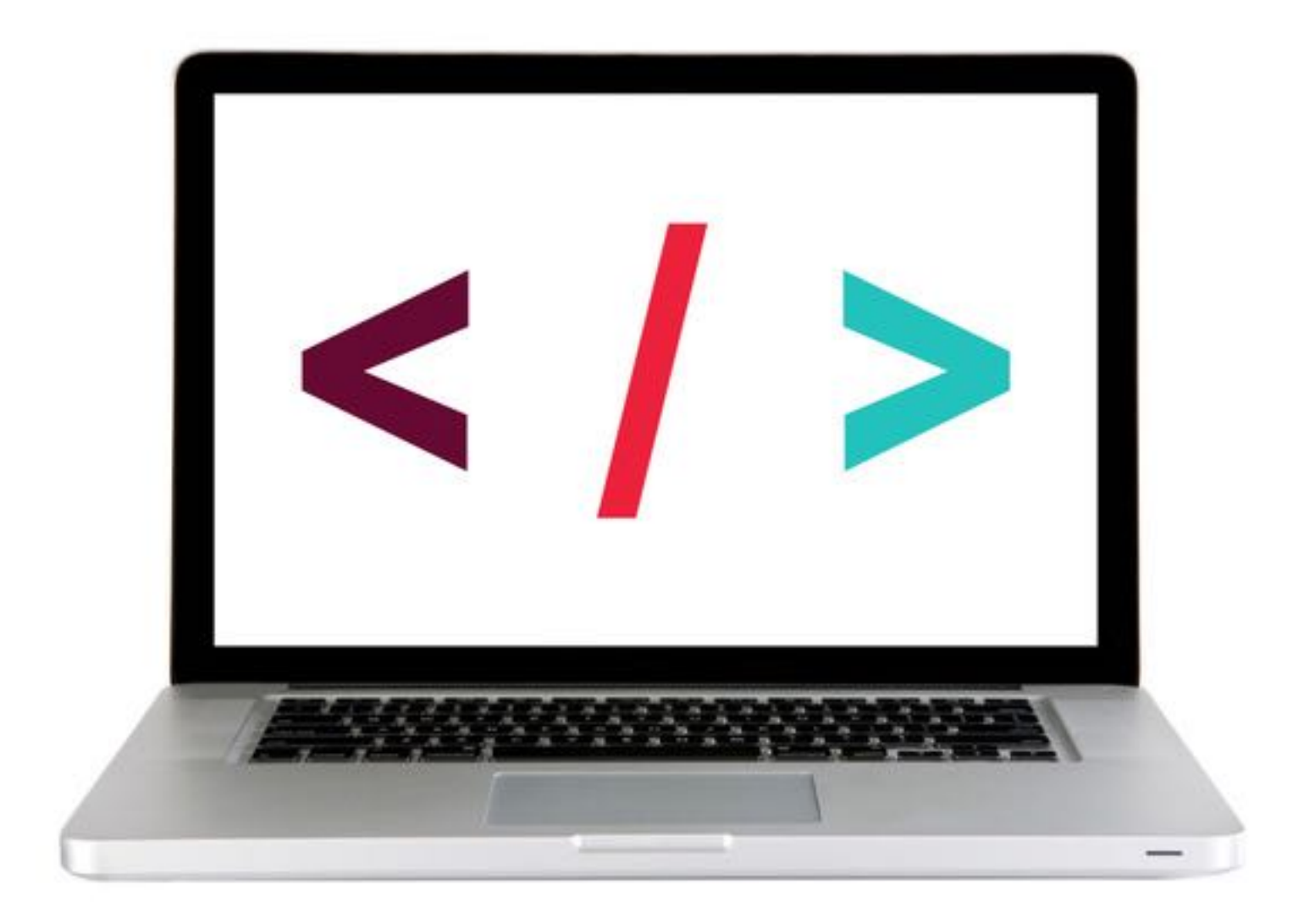

# Web page elements

#### <html>

<head> <title>JavaScript Basics</title>

</head>

<body>

```
<h1>
<img src="logo.png" alt="JS Basics">
</h1>
```

First, master HTML and CSS.

```
</body>
```

```
</html>
```

## html head body title h1 p img

## **DOM Tree**

## Web page elements

#### <html>

<head>

<title>JavaScript Basics</title> </head>

<body> <h1>

</html>

```
<img src="logo.png" alt="JS Basics">
 </h1>
 First, master HTML and CSS.
</body>
```

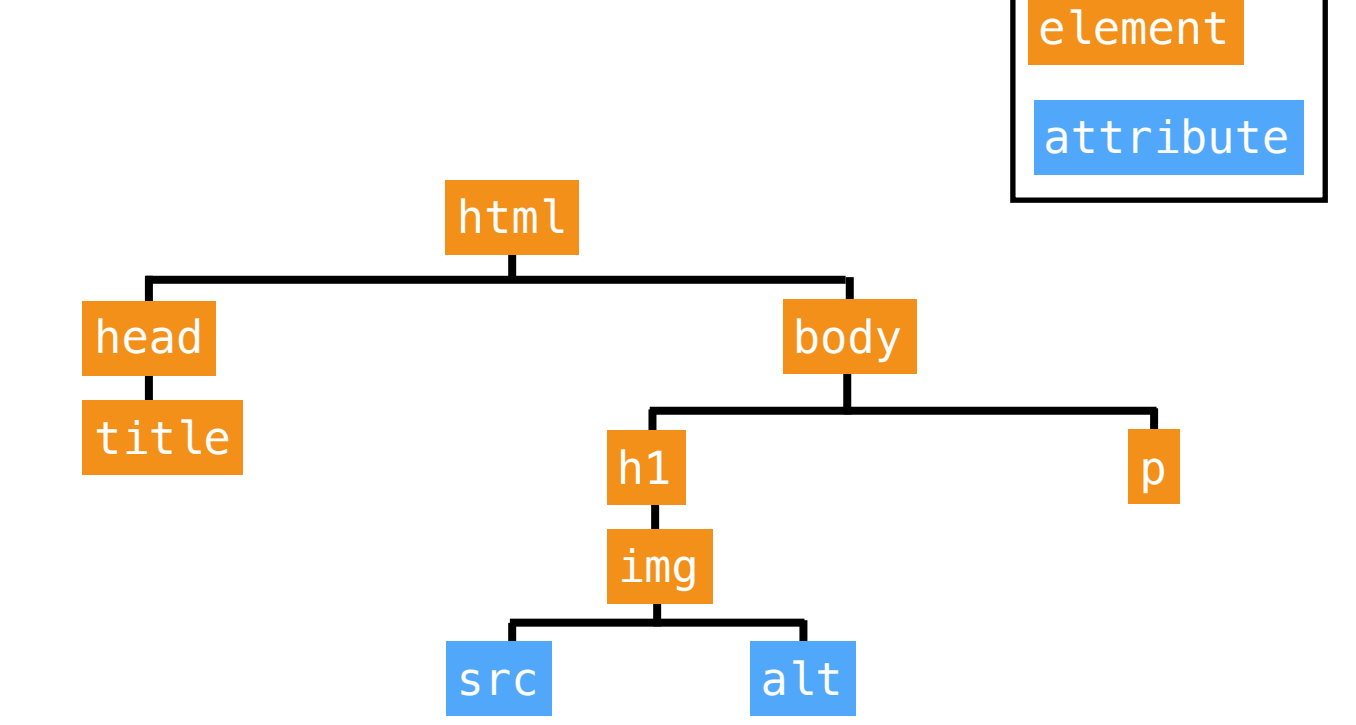

**DOM Tree** 

## Web page elements

```
<html>
<head>
<title>JavaScript Basics</title>
</head>
<body>
<h1>
<img src="logo.png" alt="JS Basics">
</h1>
First, master HTML and CSS.
</body>
</html>
```

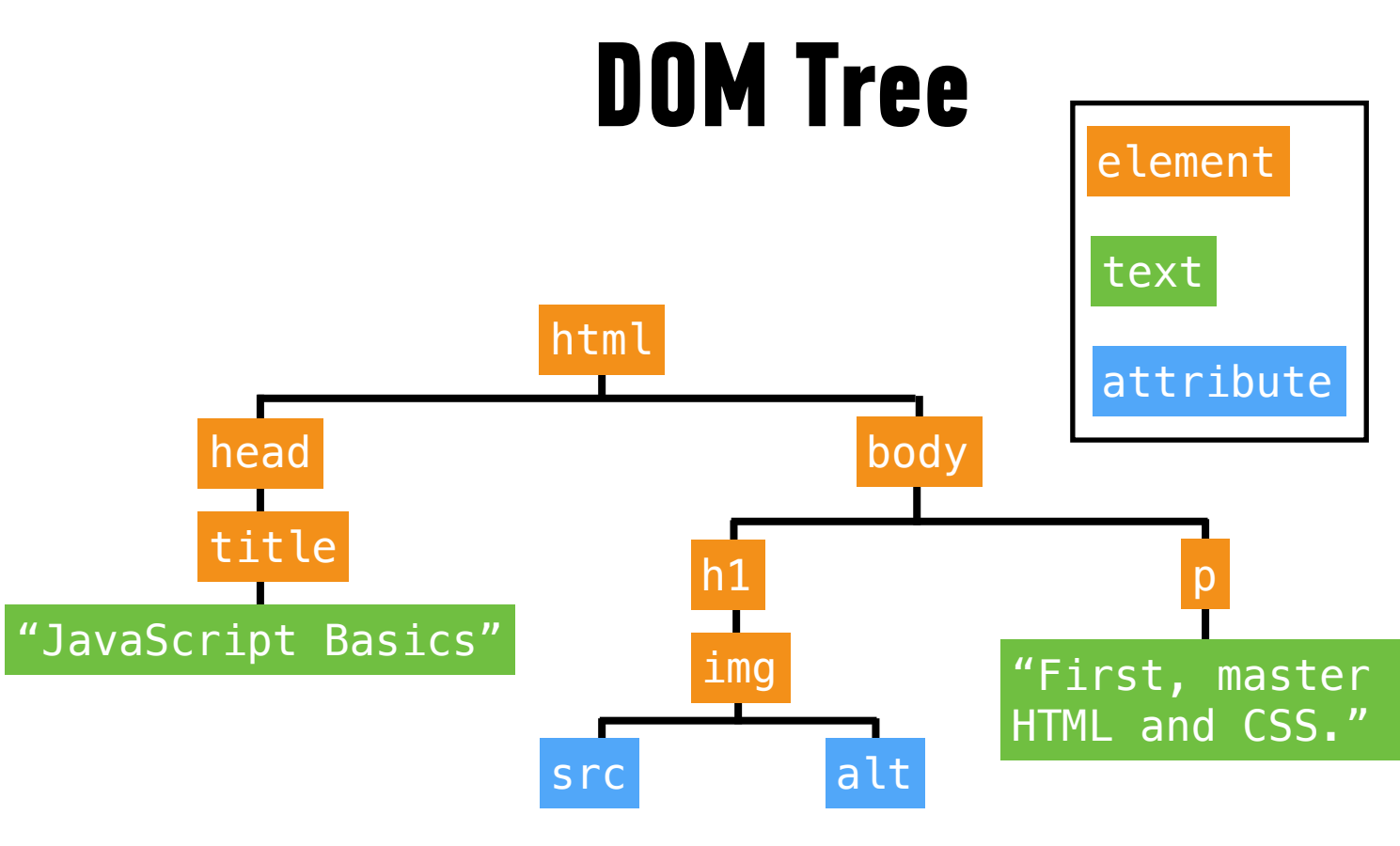

#### 39

# The Document object

**INTRO TO THE DOM** 

- Created by the browser
- Contains all web page elements as descendant objects
- Also includes its own properties and methods

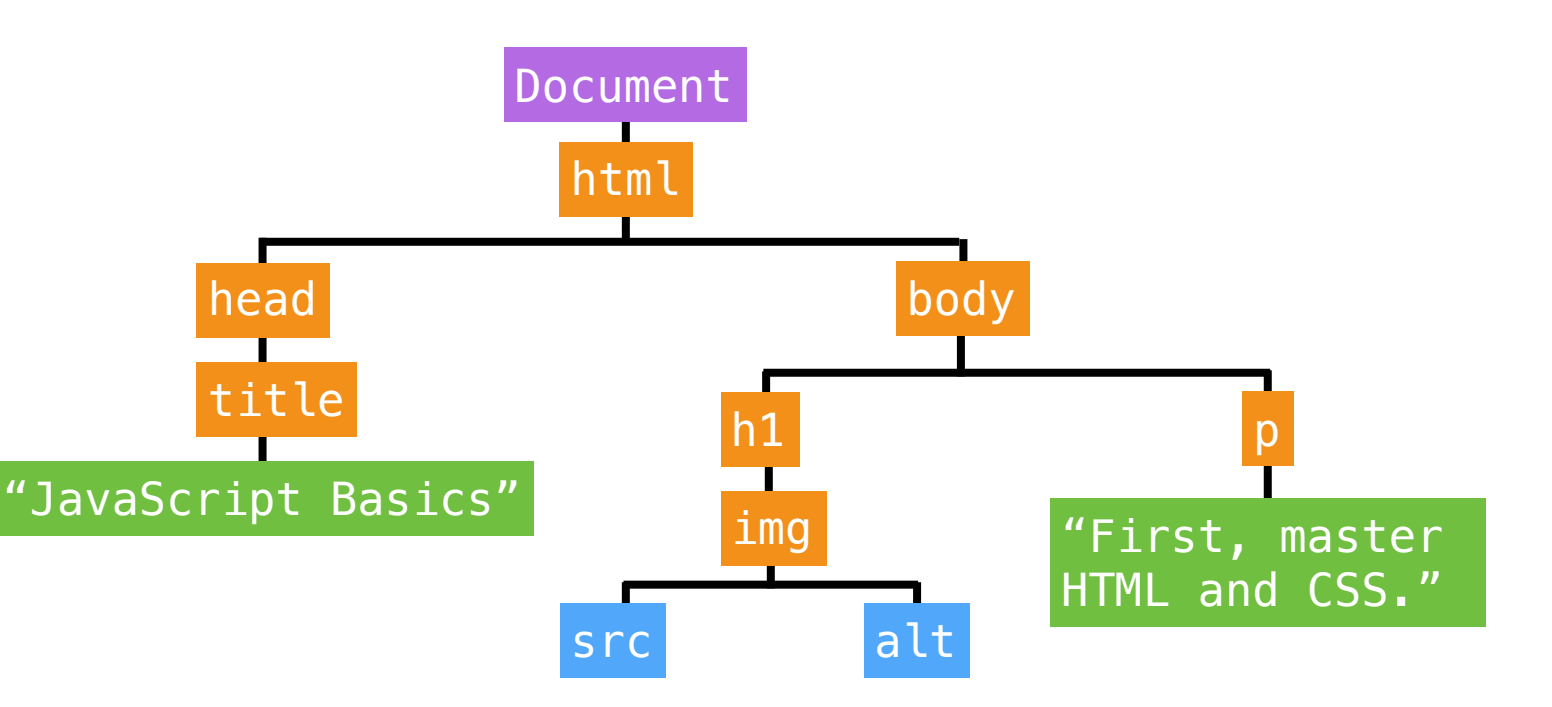

### **EXERCISE**

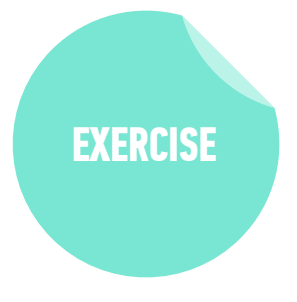

#### **KEY OBJECTIVE**

Identify differences between the DOM and HTML

#### **TYPE OF EXERCISE**

Pairs

#### TIMING

*2 min* 1. Discuss how the DOM is different from a page's HTML

# DOM MANPULATON

42

# Selecting an element in the DOM

- •getElementById()
- •getElementsByClassName()
- •getElementsByTagName()
- > querySelector()
- oquerySelectorAll()

Let us select DOM elements using CSS selector syntax

# querySelector()

Takes a single argument, a string containing CSS selector

HTML

**JavaScript** 

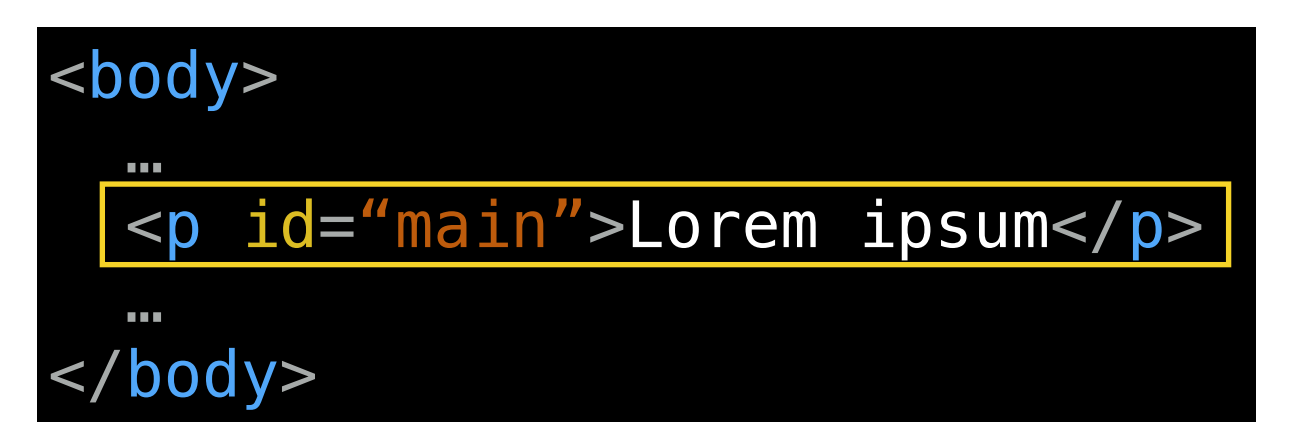

document.querySelector('#main');

# querySelector()

Selects the first DOM element that matches the specified CSS selector

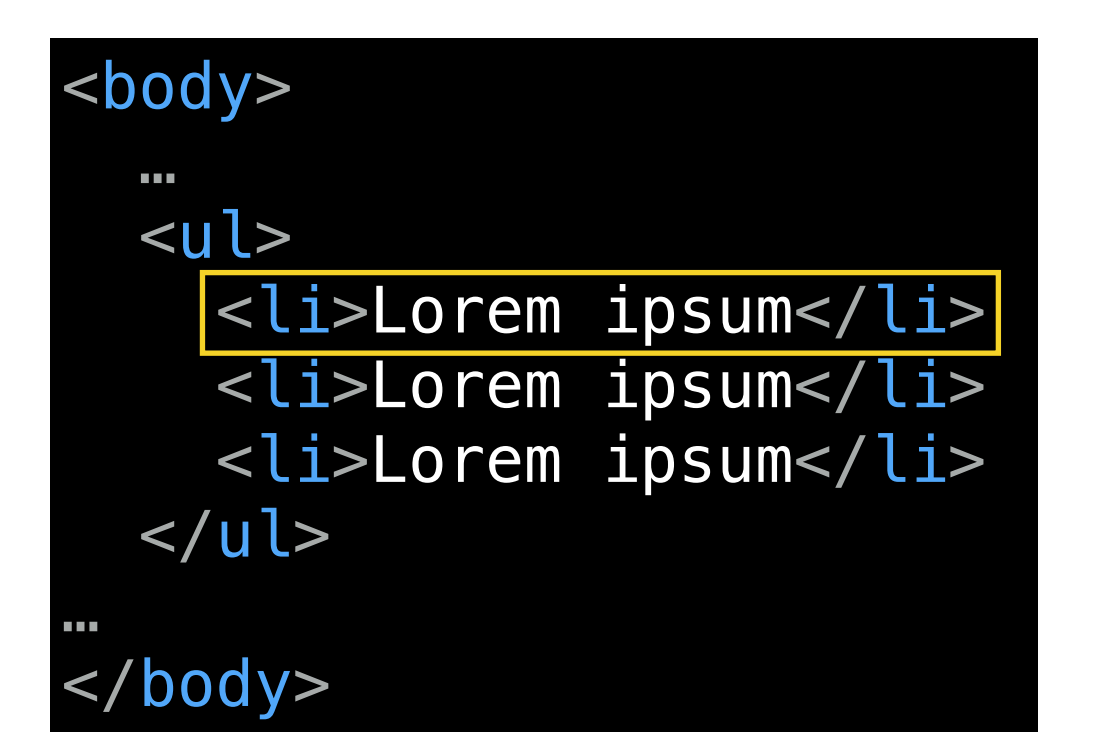

JavaScript

## document.querySelector('li');

# querySelectorAll()

- Takes a single argument, a string containing CSS selector
- Selects all DOM elements that match this CSS selector
- Returns a NodeList, which is similar to an array

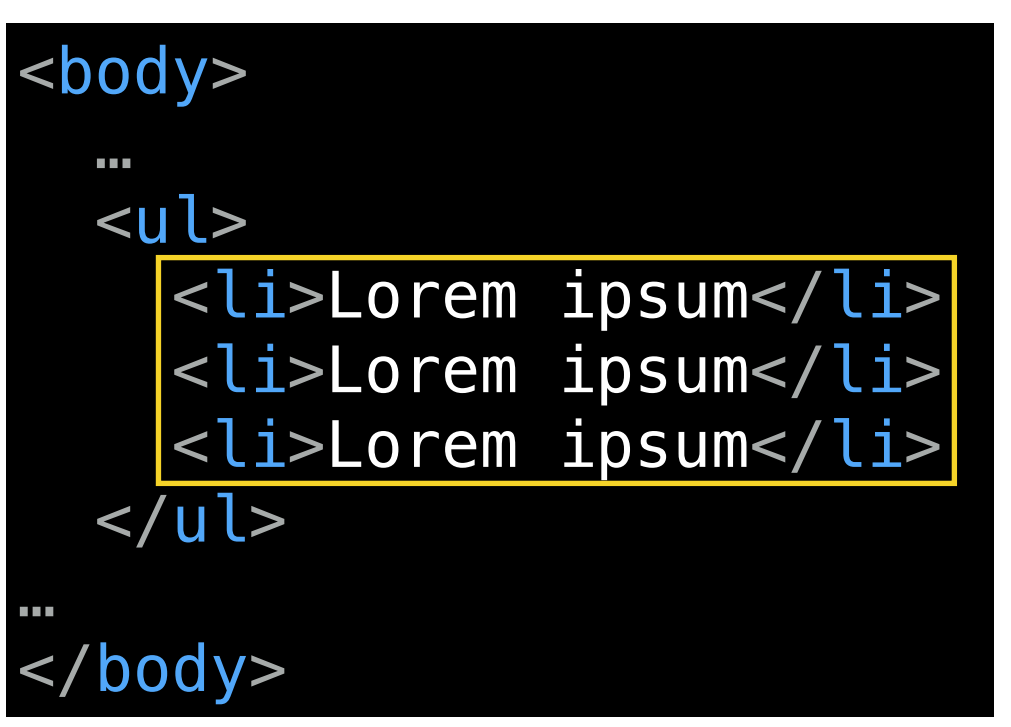

**JavaScript** 

## document.querySelectorAll('li');

# What can we do with a selected element?

- Get and set its text content with the innerHTML property
- Get and set its attribute values by referencing them directly (id, src, etc.)

# innerHTML

- Gets the existing content of an element, including any nested HTML tags
- Sets new content in an element

var item = document.querySelector('li');

console.log(item.innerHTML) // Gets value: "Lorem ipsum"

item.innerHTML = 'Apples' // Sets value: 'Apples'

# className property

• Gets/sets an element's class attribute value

CSS style sheet contains a style rule for each class

» Appearance of element changes based on which class is applied
 » This is the best practice.

#### var item = document.querySelector('li');

console.log(item.className) // Gets value: 'default'

```
item.className = 'selected'
// Sets value: 'selected'
```

#### **LET'S TAKE A LOOK**

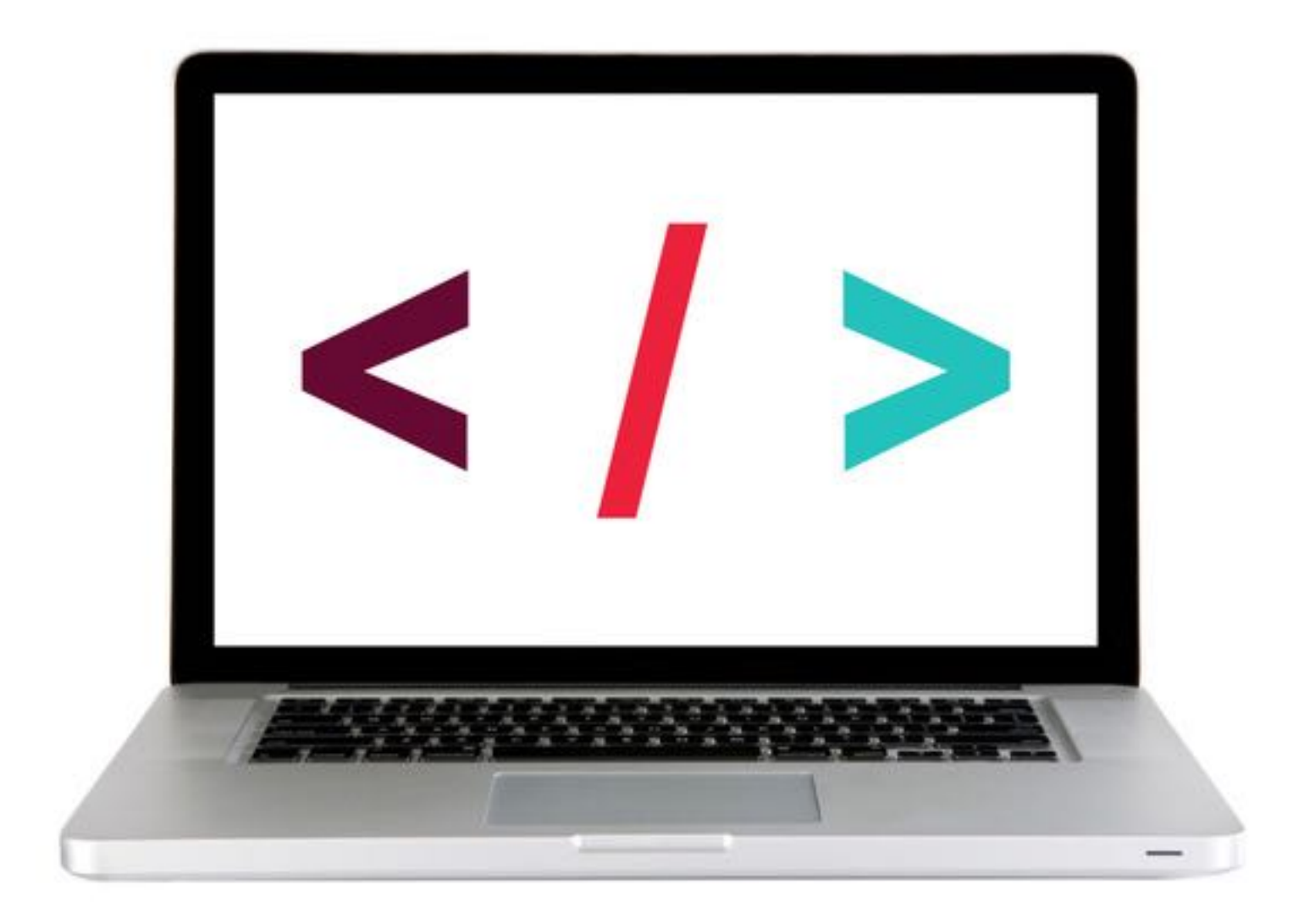

## LAB — JSON

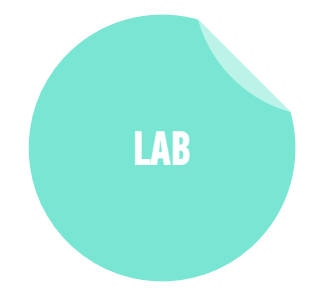

#### **KEY OBJECTIVE**

• Use vanilla JavaScript methods and properties to create and modify DOM nodes.

#### TYPE OF EXERCISE

Individual or pair

#### TIMING

- 5 min 1. Open starter-code > 4-dom-exercise > app.js in your editor.
  - 2. Follow the instructions to write code that selects and modifies the indicated elements and content.

## LAB — JSON

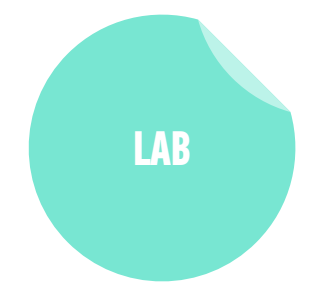

#### **KEY OBJECTIVE**

• Use vanilla JavaScript methods and properties to create and modify DOM nodes.

#### TYPE OF EXERCISE

Individual or pair

#### TIMING

- 5 min 1. Open starter-code > 5-dom-attributes-exercise > app.js in your editor.
  - 2. Follow the instructions to write code that selects and modifies the indicated elements and content.

# Adding content to the DOM

1. create a new element with
 document.createElement()

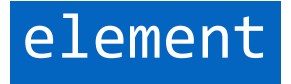

# Adding content to the DOM

- 1. create a new element with
   document.createElement()
- 2. create new content for that element
  with document.createTextNode()

element

text content

# Adding content to the DOM

- 1. create a new element with
   document.createElement()
- 2. create new content for that element
   with document.createTextNode()
- 3. attach the new text content to the new element with appendChild()

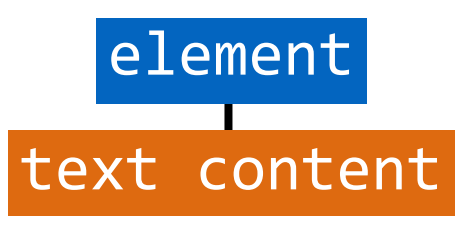

# Adding content to the DOM

- 1. create a new element with
   document.createElement()
- 2. create new content for that element
   with document.createTextNode()
- 3. attach the new text content to the new element with appendChild()
- 4. attach the new element to the DOM
  with appendChild()

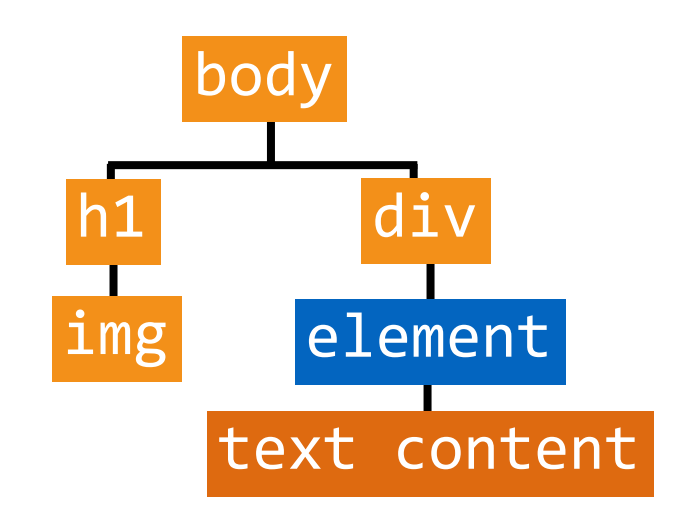

# createElement()

Creates a new element

document.createElement('li'); // creates an li element

- Created element isn't attached to DOM
  - » assign variable when creating so you can reference later

let item1 = document.createElement('li'); let item2 = document.createElement('li');

# createTextNode()

- Creates text content that can be added as the child of another element
- Created text node isn't attached to DOM
  - » assign variable when creating so you can reference later

let text1 = document.createTextNode('banana');
let text2 = document.createTextNode('apple');

# appendChild()

Attaches element or node as child of specified element

- » Attaching to an element that's not part of the DOM creates/expands a document fragment
- Syntax:

parent.appendChild(child);

item1.appendChild(text1); // adds text1 text to item1 li item2.appendChild(text2); // adds text2 text to item2 li

# appendChild() (continued)

- Attaches element or node as child of specified element
  - » Attaching to a DOM element makes it part of the DOM
- Syntax:

parent.appendChild(child);

let list = document.querySelector('ul'); // selects ul element
list.appendChild(item1); // adds item1 li to list ul
list.appendChild(item2); // adds item2 li to list ul

#### **LET'S TAKE A LOOK**

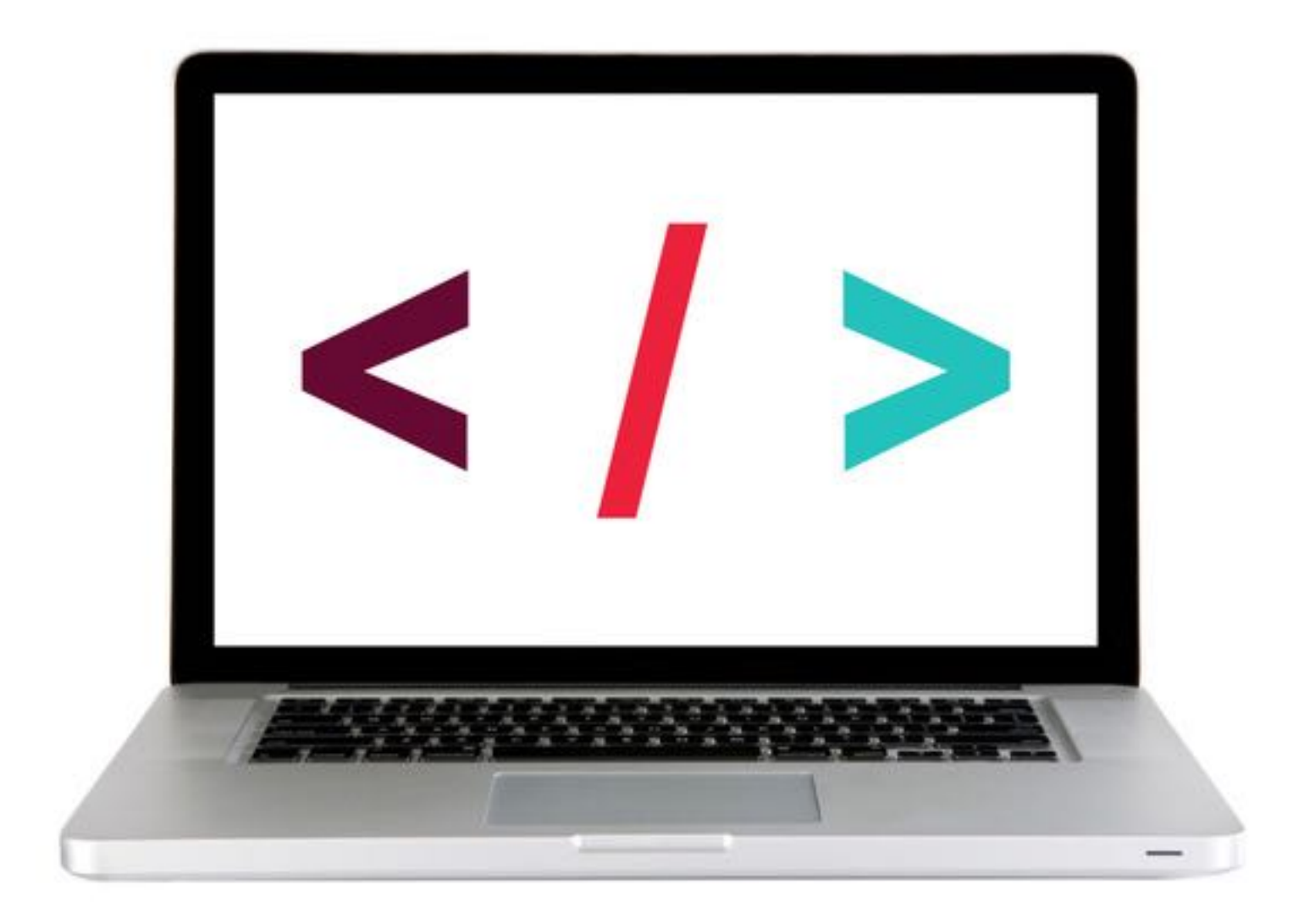

### **EXERCISE**

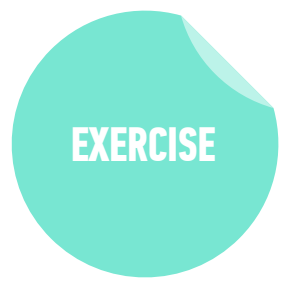

#### **KEY OBJECTIVE**

• Explain and use JavaScript methods for DOM manipulation.

#### **TYPE OF EXERCISE**

Pairs

#### TIMING

- 2 *min* 1. Work together to create and complete a list of the four steps in DOM manipulation.
  - 2. For each step in your list, add the method used.

#### **EXERCISE - ADD CONTENT TO A WEB PAGE USING JAVASCRIPT**

#### LOCATION

starter-code > Homework-3 > create-append-homework

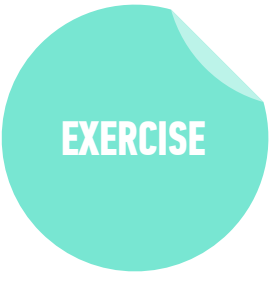

#### TIMING

- *until* 9:20 1. Open preview.png. Your task is to use DOM manipulation to build the sidebar shown in the image and add it to the blog.html web page.
  - 2. Open app.js in your editor, then follow the instructions to create and the "About us" heading and the 2 paragraphs of text to the sidebar.
  - 3. BONUS 1: Open preview-bonus.png, then write JavaScript code to add the image shown to the sidebar. (Filename and location in app.js.)
  - 4. BONUS 2: Create and append the "Recent issues" heading and list.

#### **CONDITIONALS AND FUNCTIONS**

Exit Tickets!

(Class #6)

# **LEARNING OBJECTIVES - REVIEW**

- Implement and interface with JSON data
- Identify differences between the DOM and HTML.
- Use vanilla JavaScript methods and properties to create and modify DOM nodes.

# **NEXT CLASS PREVIEW** Intro to the DOM & jQuery

- Manipulate the DOM by using jQuery selectors and functions.
- Create DOM event handlers using jQuery.

67